## Instrukcja korzystania z katalogu bibliotecznego

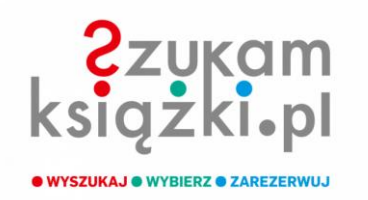

## SZUKAMKSIĄZKI.PL – KATALOG ONLINE BIBLIOTEKI

## **REJESTRACJA KONTA CZYTELNIKA**

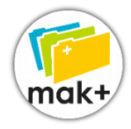

1. Wejdź na stronę biblioteki **https://mordy.naszabiblioteka.com/**. Na pasku po lewej stronie znajdziesz ikonkę **mak+ KATALOG M-GBP**. Po kliknięciu w nią w nowej karcie otworzy się strona <u>www.szukamksiazki.pl</u>.

2. Na górze strony kliknij w ZAREJESTRUJ/ZALOGUJ.

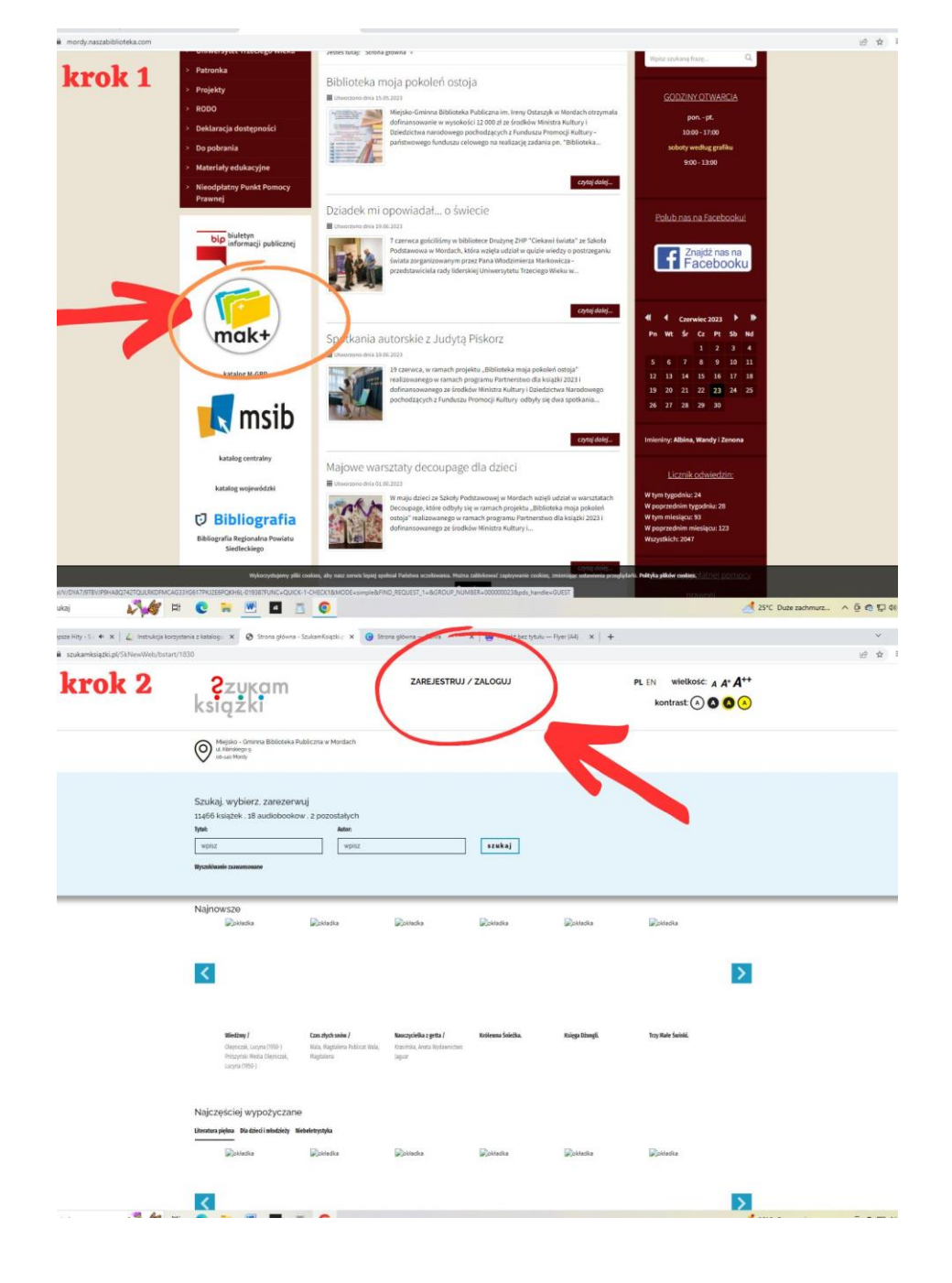

- 3. Wyświetli się nowe okno. Wybierz sekcję po prawej stronie. **Zaznacz tak**.
- 4. Zostaniesz poproszony o podanie danych. Pamiętaj, że numer karty czytelnika to nie tylko cyfry, lecz także przedrostek **c-** (lub inny, jeśli podczas zapisu w bibliotece podałeś kartę innej biblioteki korzystającej z systemu MAK+).

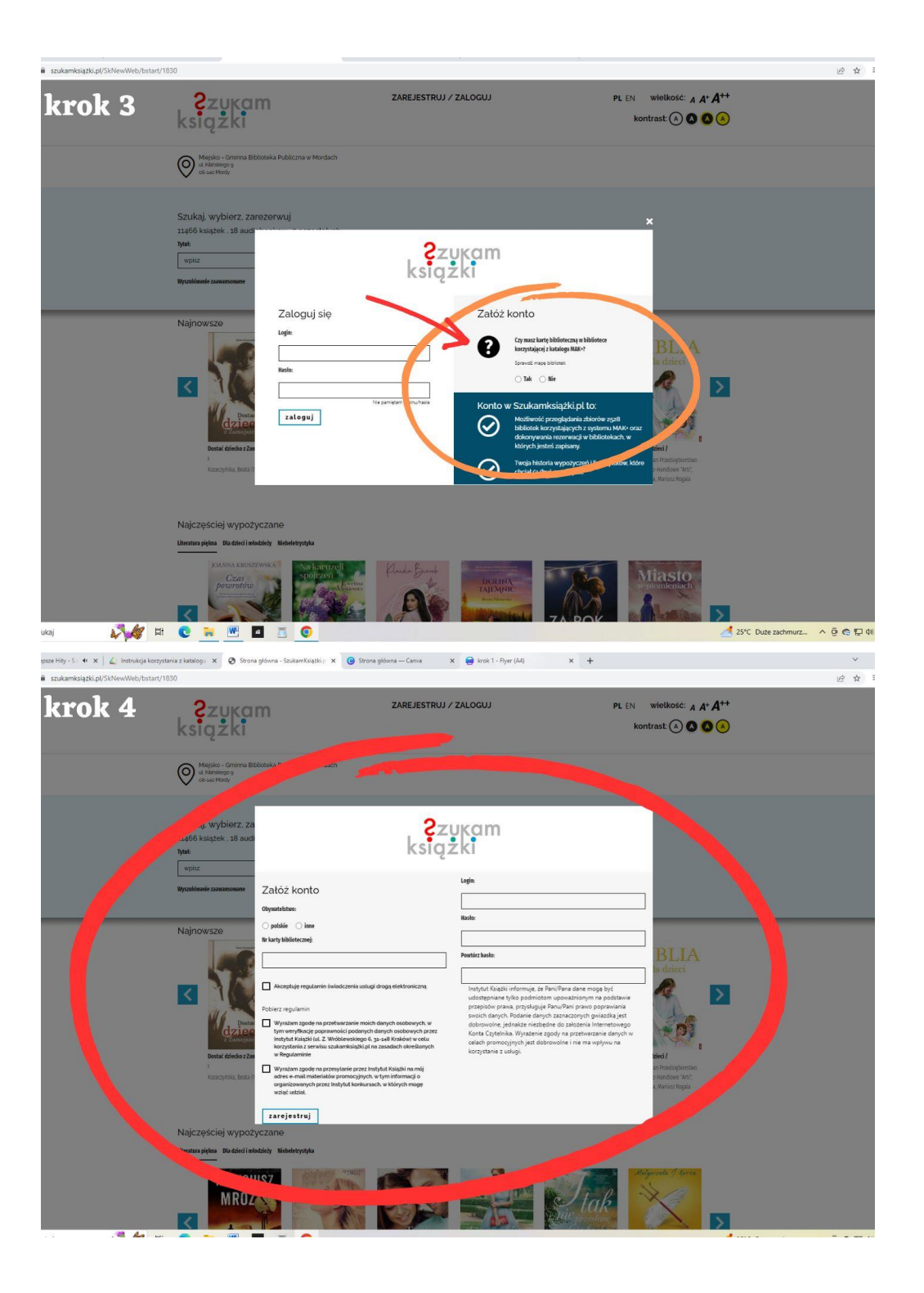

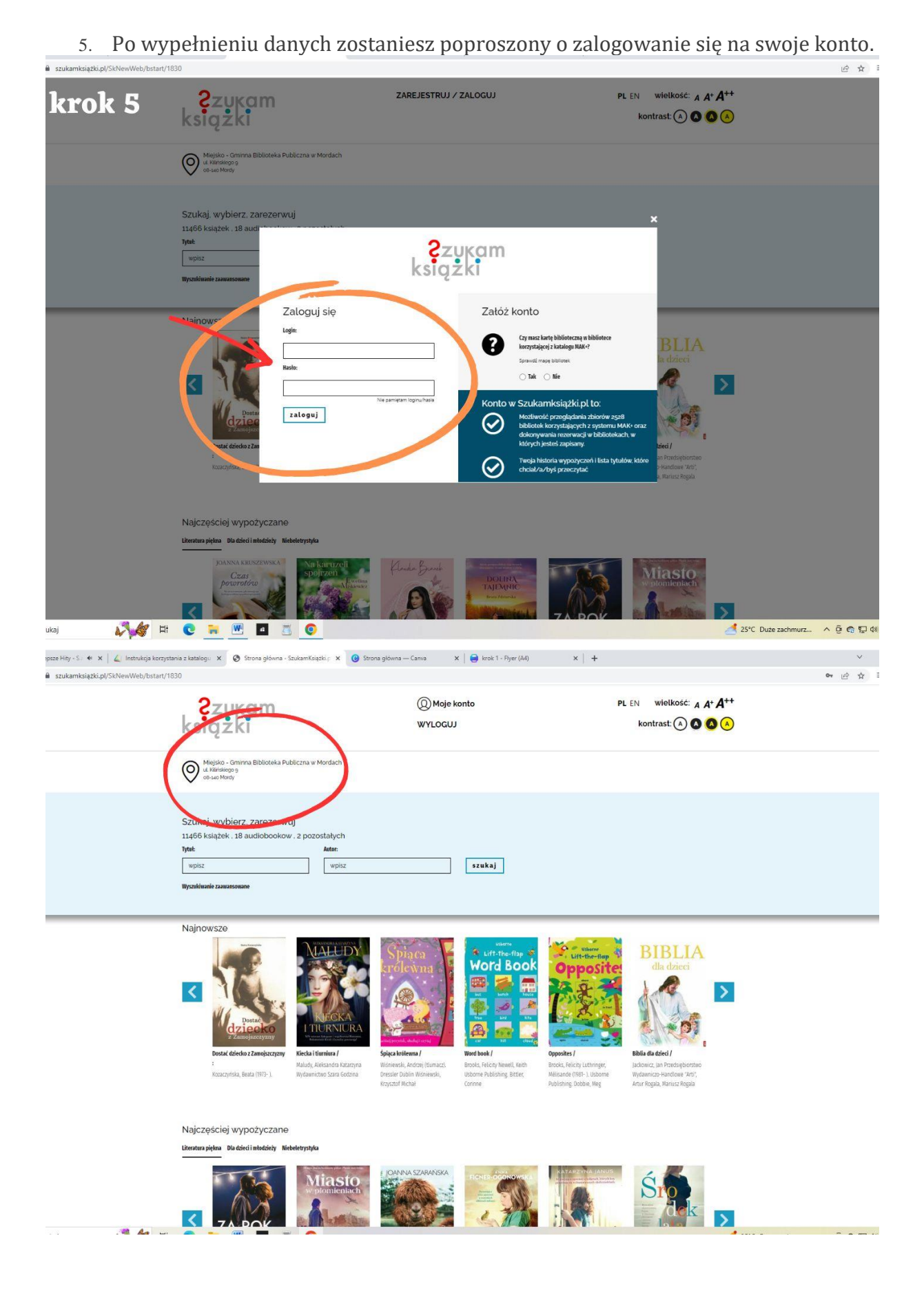

## **KORZYSTANIE Z KATALOGU**

• By korzystać z katalogu, należy się zalogować.

Jeśli jesteś zapisany w jednej bibliotece, system od razu przypisze cię właśnie do niej. Jeśli jesteś zapisany w kilku bibliotekach lub chcesz sprawdzić zbiory innych bibliotek, kliknij logo "Szukam książki". Zostaniesz przeniesiony na stronę główną, na której możesz wpisać interesującą cię bibliotekę w danej miejscowości.

• Książki można wyszukiwać **po tytule lub autorze**.

| 9436 książek |        |       |
|--------------|--------|-------|
| Tytuł:       | Autor: |       |
| wpisz        | wpisz  | szuka |

Po wyszukaniu pojawi się lista egzemplarzy i placówek, które je posiadają.
 Pokazuje się też informacja na temat tego, czy książka obecnie jest dostępna (pole "sprawdź")

| 🗧 S.A.N.A.H Najlepsze Hity - S 🔹 🗙 🛛 🚄 Instrukcja korzystania z kat | italogu 🗙 📀 Wyszukiwanie - SzukamKsiąż                                                                                                    | tkipl 🗙 🎯 Strona główna     | — Canva 🗙 📔 🎒 krok 1 - Flyer (A4)                                                                                                    | ×   +                                                 |                                 | Υ.         | - 0 >            |
|---------------------------------------------------------------------|----------------------------------------------------------------------------------------------------|-----------------------------|----------------------------------------------------------------------------------------------------|-------------------------------------------------------|---------------------------------|------------|------------------|
| ← → C 🔒 szukamksiąźki.pl/SkNewWeb/search?tytul=Na                   | ad+Niemnem&autor=&biblioteka=&szul                                                                                                    | kaj_latitude=&szukaj_longit | ude=8iszukaj_w_promieniu=8ihaslo=8igatunek=8                                                                                                    | kslowoKluczowe=&isbn=&rok_wydania=&sekcja=k&s         | ekcja=b8:sekcja=f8:sekcja=w8:se | nkc_ 🖻 🏠 🖻 | v 🗆 🥹            |
| Ģ                                                                   | Miejsko - Grninna Biblioteka Publiczna w M<br>uk Rikhskego g<br>oli-seo Mordy                                                                                                    | Mordach                     |                                                                                                    |                                                       |                                 |            |                  |
| SZL<br>114(<br>Type:<br>No.                                         | ukaj, wybierz, zarezerwuj<br>66 książek . 18 audiobookow . 2 pozo<br>k<br>4 Nemnem<br>Młasłe zasanowane                                                                                                    | Autor:<br>wpisz             | szekaj                                                                                                    |                                                       |                                 |            |                  |
| Rod                                                                 | dzaj<br>Audiobooki (s)<br>Kalądki (g)                                                                                                    | ₩ys<br>sertej:<br>Trafność  | zukiwanie: Znałeziono: 10 wyników .                                                                                                    | Polizić 👼 10 🔷 20 🔿                                   | 40                              |            |                  |
|                                                                     | OF<br>Rica Oranschowa : Iaut. oprac. Anna<br>Poplanaka I. B. Jolanta Adamus-<br>Ludwikowskal. (s)<br>Rica Oranschowa : przedm W. Tkaczował. (s)<br>Rica Oranschowa : oprac. Anna Poplawska ; IE<br>Lucjan Lawnickii. (s)<br>więcej ~ |                             | Nad Niemnem<br>ORZESZKOWA, EUZA<br>Rok wydania copa poga<br>Orzenskowa, Bita (Sąka 1960; Nad Niemmem, Powieść<br>pomocnicze dla szłoł, 1803-1900 | polska sg.w. "Powieść polska historia sg.w. Materiały |                                 |            |                  |
|                                                                     | yk<br>bistoruski (s)<br>polski (z)                                                                                                    |                             | ksiAžkA<br>dostępne<br>1 z 1<br>Nad Miaman                                                                                                    |                                                       | <u> </u>                        |            |                  |
|                                                                     | dawca<br>"Kurpisz", (s)<br>"Zietona Sowi", (s)<br>Greg. (s)<br>więcej ~                                                                                                    | NAD<br>NIEMNEM              | ORZESISKOWA, EUZA<br>Rok wydaniu zooc<br>Powieść polska 10 w. 1803-1900                                                                          |                                                       |                                 |            |                  |
| Rok<br>                                                             | ( wydania<br>2000 (1)<br>2003 (1)<br>2005 (2)                                                                                                    | 1000 KKK 1000               | dostępne<br>1z1 sprawdż                                                                                                    |                                                       |                                 |            |                  |
| Wyr                                                                 | wiecej <del>v</del>                                                                                                    | skladka<br>Instepris        | ORZESZKOWA, ELIZA<br>Rok wydania: 2009.                                                                                                    |                                                       |                                 |            |                  |
| 🖬 🔎 Wyszukaj 🛛 💦 🙀 🔁                                                | . 🗃 💹 🖪 🧕                                                                                                    |                             |                                                                                                    |                                                       | 25°C Duże zachmurz              | ^ @ 🙃 💬 🕬  | 15:06 23.06.2023 |

• Jeśli książka jest dostępna, będzie przy niej informacja **"Do wypożyczenia"**. Można ją zarezerwować. Po zaakceptowaniu zamówienia przez bibliotekarza książka czeka w placówce 7 dni, a Ty dostaniesz informację mailem (jeśli go podałeś podczas rejestracji w bibliotece).

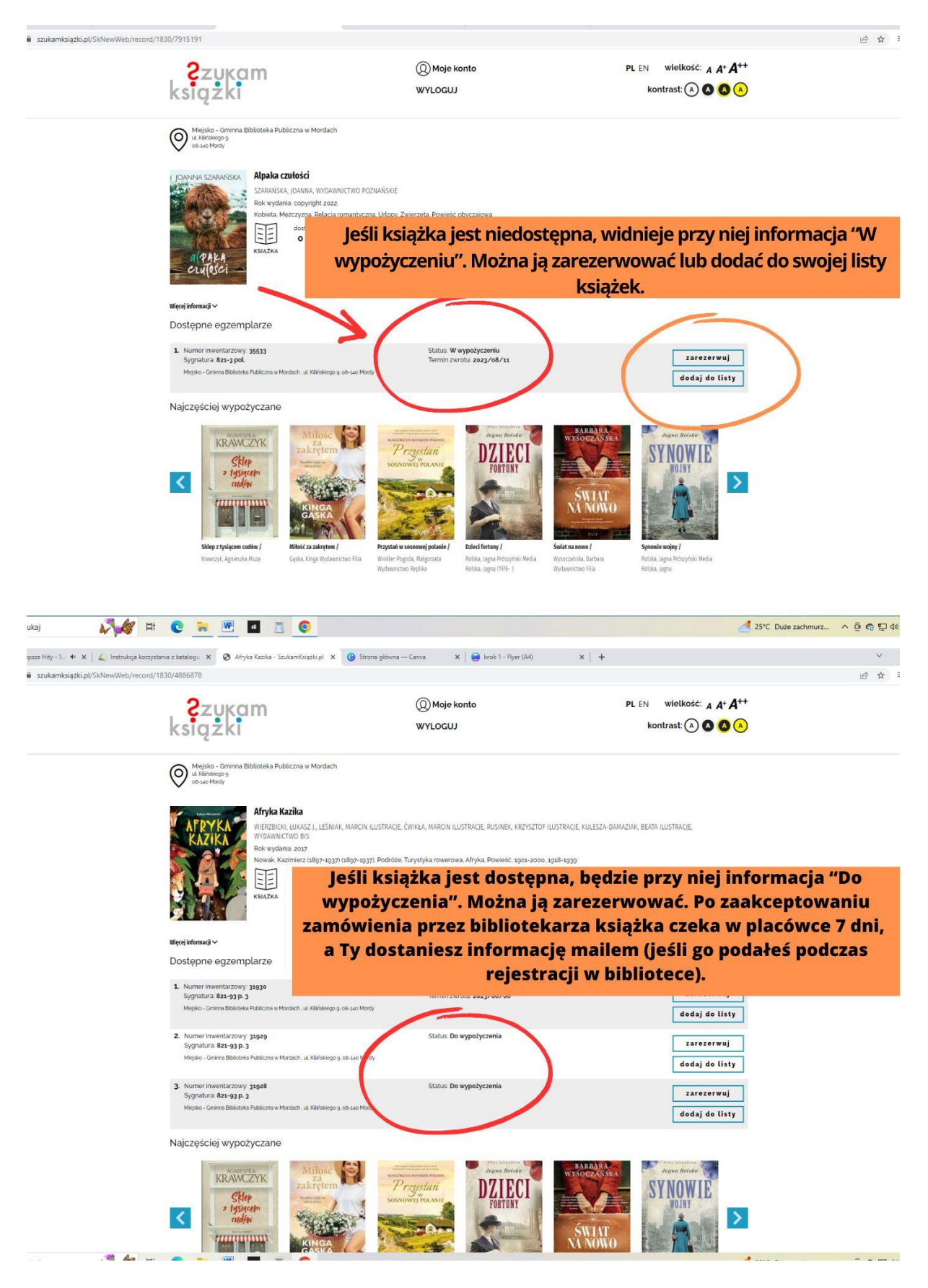

 Po kliknięciu w swoje konto (góra strony, napis "Moje konto"), pojawią się wszystkie pozycje, które masz wypożyczone i zarezerwowane. Jest tam również dostępna historia wypożyczeń. W łatwy sposób można sprawdzić, kiedy wypożyczono daną książkę oraz kiedy upływa termin jej zwrotu.

| Moje konto     PL EN wielkość: A A A <sup>++</sup> kontrast: A A <sup>+</sup> Kontrast: A A <sup>+</sup> Kontrast: A A <sup>+</sup> A <sup>++</sup> Kontrast: A A <sup>+</sup> A <sup>++</sup> Kontrast: A A <sup>+</sup> A <sup>++</sup> Kontrast: A A <sup>+</sup> A <sup>++</sup> A <sup>++</sup> Kontrast: A A <sup>+</sup> A <sup>++</sup> A <sup>++</sup> A <sup>++</sup> A <sup>++</sup> A <sup>++</sup> Kontrast: A A <sup>+</sup> A <sup>++</sup> A <sup>+</sup> A <sup>+</sup> A <sup>+</sup> A <sup>++</sup> A <sup>++</sup> A <sup>++</sup> A <sup>+</sup> A <sup>+</sup> |                                                                                                    |
|----------------------------------------------------------------------------------------------------|----------------------------------------------------------------------------------------------------|
| wysptyczone     do surnu,     przedłuż       20 64.2023     27.67.2023       40 Adorna, Skototy<br>włodnaj Giercja: wyspuł     Majka - Gminna Bibliotska Publiczna w Mortach:<br>u cinauga z<br>do suo wany       20 64.2023     27.67.2023                                                                                                    |                                                                                                    |
| vojencom konne.  2005 2707 27023  2007  2004 2023 2707 2023  2007  2007  2007  2007  2007  2007  2007  2007  2007  2007  2007  2007  2007  2007  2007  2007  2007  2007  2007  2007  2007  2007  2007  2007  2007  2007  2007  2007  2007  2007  2007  2007  2007  2007  2007  2007  2007  2007  2007  2007  2007  2007  2007  2007  2007  2007  2007  2007  2007  2007  2007  2007  2007  2007  2007  2007  2007  2007  2007  2007  2007  2007  2007  2007  2007  2007  2007  2007  2007  2007  2007  2007  2007  2007  2007  2007  2007  2007  2007  2007  2007  2007  2007  2007  2007  2007  2007  2007  2007  2007  2007  2007  2007  2007  2007  2007  2007  2007  2007  2007  2007  2007  2007  2007  2007  2007  2007  2007  2007  2007  2007  2007  2007  2007  2007  2007  2007  2007  2007  2007  2007  2007  2007  2007  2007  2007  2007  2007  2007  2007  2007  2007  2007  2007  2007  2007  2007  2007  2007  2007  2007  2007  2007  2007  2007  2007  2007  2007  2007  2007  2007  2007  2007  2007  2007  2007  2007  2007  2007  2007  2007  2007  2007  2007  2007  2007  2007  2007  2007  2007  2007  2007  2007  2007  2007  2007  2007  2007  2007  2007  2007  2007  2007  2007  2007  2007  2007  2007  2007  2007  2007  2007  2007  2007  2007  2007  2007  2007  2007  2007  2007  2007  2007  2007  2007  2007  2007  2007  2007  2007  2007  2007  2007  2007  2007  2007  2007  2007  2007  2007  2007  2007  2007  2007  2007  2007  2007 2007  2007  2007 2007 2007  2007 200  2007 2007 2007 2007 2007 200  2007 2007                                                                                                    |                                                                                                    |
| vijetojastive de simo.<br>przedłuż<br>91. Zegamistrzowie. Miele Gielen Billichel Differen a Mielen                                                                                                    |                                                                                                    |
| And the second second s                                                                                                    |                                                                                                    |
| USMACZINE (, SINIAT 20.04.002) 27.07.0023 Przedłuż<br>SISJany Zjednoczone (, Siniar Siniar Balicistia Publiczna w Mordach<br>La dinawaja s<br>tis ud twoje                                                                                                    |                                                                                                    |
| IJMACZENIE<br>(Stany Zjec                                                                                                    | , Smith 28.04.2023 27.07.2023<br>Inoccomel). O Migala Gillonda Ballotata Publicana w Mordach<br>u-comeas a<br>te sachooy |